## Cisco AS5800 Access Server Channelized T1/E1 Trunk Cards

#### HOME

SUPPORT

**PRODUCT SUPPORT** 

END-OF-SALE AND END-OF-LIFE PRODUCTS

**CISCO AS5800 SERIES** UNIVERSAL GATEWAYS

CONFIGURE

CONFIGURATION GUIDES

Cisco AS5800 Access Server **Channelized T1/E1 Trunk** Cards

## **Table Of Contents**

Cisco AS5800 Access Server Cisco AS5800 Universal Access Channelized T1/E1 Trunk Cards Server Channelized T1 or E1 Trunk **Card Installation and Replacement** لمر Document Contents If You Need More Information Cisco AS5800 Universal Access Server Overview CT1 and CE1 Trunk Card Overview LED Indicators CT1 and CE1 Trunk Card Port Monitoring Trunk Card Bantam Jacks Specifications CT1 and CE1 Trunk Card Port Pinout CT1 Trunk Card Cables and Pinouts CE1 Trunk Card Cables and Pinouts **Online Insertion and Removal** Safety Guidelines **Telephone Wiring Guidelines** Preventing Electrostatic Discharge Damage Safety Warnings Removing and Replacing a Trunk Card **Tools and Parts Required** Removing a Trunk Card Replacing a Trunk Card Connecting Trunk Card Cables Configuring Cable Length Verifying and Troubleshooting the Installation Configuring the CT1 and CE1 Trunk Card FCC Compliance **Cisco Connection Online** 

Downloads

[-] Feedback

## Cisco AS5800 Universal Access Server Channelized T1 or E1 Trunk Card Installation and Replacement

## Product Number: DS58-12CT1=, DS58-12CE1=

The Cisco AS5800 Universal Access Server supports channelized T1 (CT1) and channelized E1 (CE1) ingress interfaces that provide a synchronous telecommunication interface in both North American and international environments. The CT1 or CE1 trunk card is installed in the Cisco 5814 dial shelf in the Cisco AS5800 Universal Access Server.

This document explains how to remove and replace a CT1 or CE1 trunk card in the Cisco 5814 dial shelf chassis. It also includes steps for verifying and troubleshooting your trunk card installation.

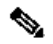

Note Use this document in conjunction with the Cisco AS5800 Universal Access Server Hardware Installation and Configuration Guide and the Cisco AS5800 Universal Access Server Software Installation and Configuration Guide that shipped with your system.

### **Document Contents**

The following sections are included in this document:

- If You Need More Information
- Cisco AS5800 Universal Access Server Overview
- CT1 and CE1 Trunk Card Overview
- Online Insertion and Removal
- Safety Guidelines
- Removing and Replacing a Trunk Card
- Verifying and Troubleshooting the Installation
- Configuring the CT1 and CE1 Trunk Card
- **Cisco Connection Online**

#### If You Need More Information

For information regarding the Cisco AS5800 Universal Access Server that is beyond the scope of this document or for additional information, use the following resources

use the following resources.

- For Cisco AS5800 Universal Access Server hardware installation and maintenance information, refer to the Cisco AS5800 Universal Access Server Hardware Installation and Configuration Guide (Document Number DOC-AS5800-HICG=) that shipped with your system.
- For Cisco AS5800 Universal Access Server software installation and configuration, refer to the Cisco AS5800 Universal Access Server Software Installation and Configuration Guide (Document Number DOC-AS5800-SICG=) that shipped with your system.
- For international agency compliance, safety, and statutory information for wide-area network (WAN) interfaces for the Cisco AS5800 Universal Access Server, refer to the document Cisco AS5800 Universal Access Server Regulatory Compliance and Safety Information (Part Number 78-4666-xx) that shipped with your system.
- To obtain general information about documentation, refer to the section "<u>Cisco Connection Online</u>," or call customer service at 800 553-6387, or 408 526-7208. Customer service hours are 5:00 a.m. to 6:00 p.m., Pacific time, Monday through Friday (excluding Cisco-observed holidays). You can also send e-mail to csrep@cisco.com, or you can refer to the Cisco Information Packet that shipped with your system.
- Cisco Documentation CD-ROM package

Cisco documentation and additional literature are available in a CD-ROM package, which ships with your product. The Documentation CD-ROM, a member of the Cisco Connection Family, is updated monthly; therefore, it might be more current than printed documentation. To order additional copies of the Documentation CD-ROM, contact your local sales representative or call customer service. The CD-ROM package is available as a single package or as an annual subscription. You can also access Cisco documentation on the World Wide Web at http://www.cisco.com, http://www-china.cisco.com, or http://www-europe.cisco.com.

If you are reading Cisco product documentation on the World Wide Web, you can submit comments electronically. Click **Feedback** on the toolbar, and then select **Documentation**. After you complete the form, click **Submit** to send it to Cisco. We appreciate your comments.

- For additional Cisco IOS software information, refer to the following modular configuration and modular command reference publications, as appropriate for your configuration:
  - Configuration Fundamentals Configuration Guide
  - Configuration Fundamentals Command Reference
  - Dial Solutions Configuration Guide
  - Wide-Area Networking Configuration Guide
  - Wide-Area Networking Command Reference
  - Network Protocols Configuration Guide
  - Network Protocols Command Reference
  - Configuration Builder Getting Started Guide
  - Troubleshooting Internetworking Systems
  - Debug Command Reference
  - System Error Messages
  - Cisco IOS Software Command Summary
  - Cisco Management Information Base (MIB) User Quick Reference

#### **Cisco AS5800 Universal Access Server Overview**

The Cisco AS5800 Universal Access Server is a high-density, ISDN and modem WAN aggregation system that provides both digital and analog call termination. It is intended to be used in service provider dial point-of-presence (POP), or centralized enterprise dial environments. The access server chassis components include a Cisco 5814 dial shelf and a Cisco 7206 router shelf. An optional AC power shelf is also available.

The dial shelf and router shelf are bundled, and can be ordered to support either AC or DC power. Included in the dial shelf is a blower assembly, filter module, and power entry modules (PEMs). Also included in the bundled system are ingress trunk cards, modem cards, dial shelf controller cards, Flash memory PCMCIA cards, cables, and Cisco IOS software. The dial shelf feature cards and host router shelf commicate via a dial shelf interconnect cable.

The dial shelf contains 14 slots (numbered 0 through 13 on the backplane) and can support up to 10 modem cards, 2 CT1 or CE1 trunk cards, and 2 dial shelf controller cards (in the near future). Only slots 0 through 5 are designed to recognize trunk cards and are prioritized for clock selection beginning with slot 0; therefore, you must install trunk cards in the first six slots.

The router shelf supports the dial shelf and performs all routing and

packet processing. The router shelf also houses the main system software images.

shows a front view of a fully configured Cisco AS5800 Universal Access Server, and shows a rear view.

## Figure 1 Cisco AS5800 Universal Access Server—Front View

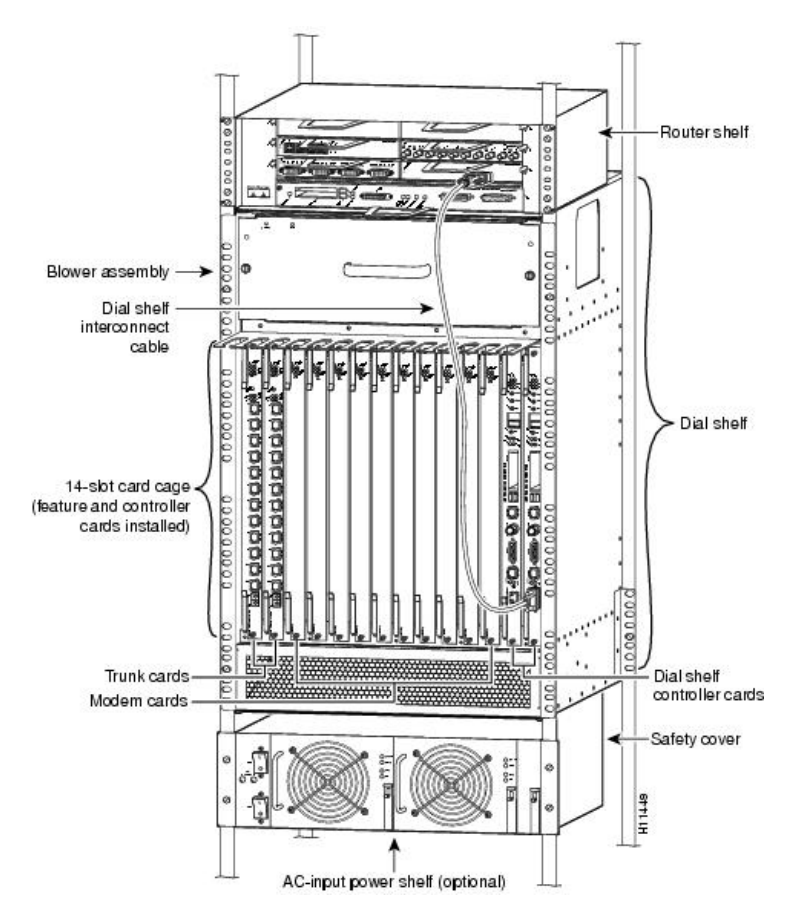

Figure 2 Cisco AS5800 Universal Access Server—Rear View

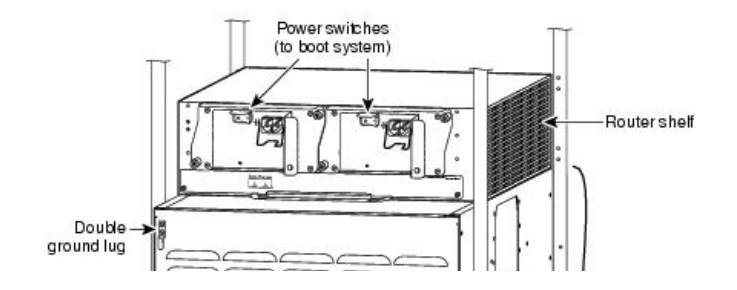

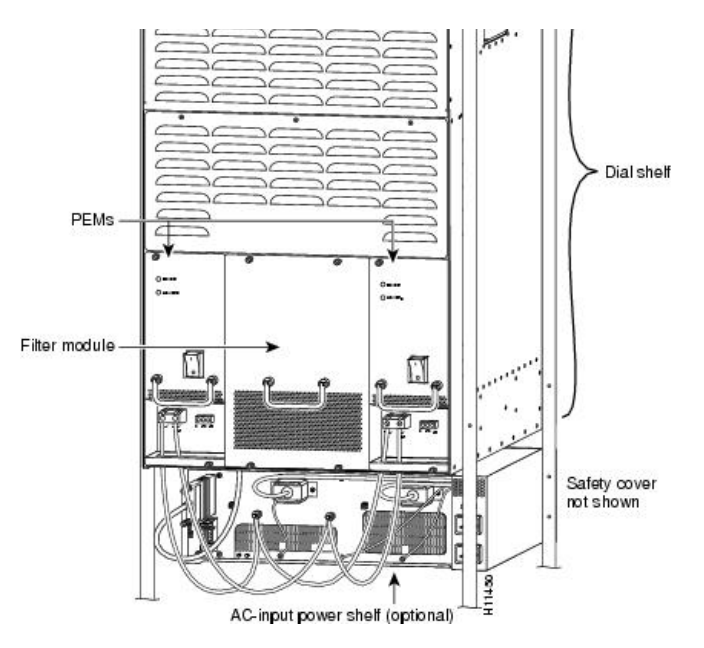

**CT1 and CE1 Trunk Card Overview** 

Channelized ingress interfaces reside on either CT1 or CE1 trunk cards that are installed in the Cisco 5814 dial shelf. A CT1 or CE1 trunk card contains all necessary functionality to terminate incoming telephone calls. The channelized trunk card is configured in the factory for either T1 or E1 framing, depending on your order.

shows the CT1 and CE1 trunk card components.

Figure 3 CT1 and CE1 Trunk Card

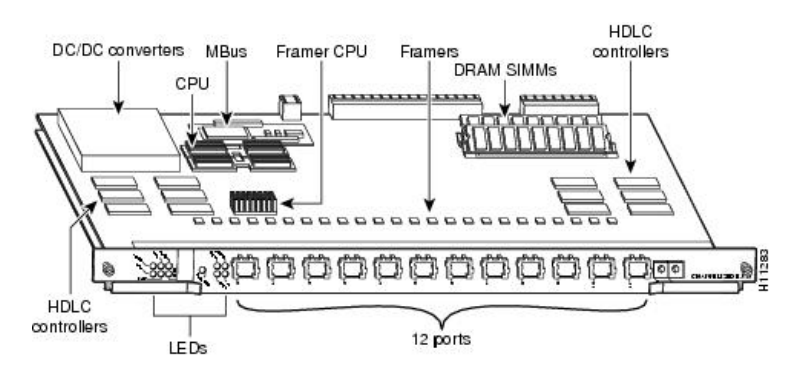

The CT1 and CE1 trunk cards perform the following functions:

Terminate up to 12 T1 or 12 E1 lines

The CE1 trunk card provides physical termination for up to 12 E1 lines and connects to an external network termination (NT1) device, while the CT1 trunk card provides physical termination for up to 12 T1/Primary Rate Interface (PRI) lines, includes channel service units (CSUs), and connects directly to the telco network.

Demultiplex DS0s

A framer removes framing and embedded signaling bits (or inserts them depending on the direction of the flow), and the framer CPU sends the data stream to onboard time division multiplexing (TDM) resources, which break out each call (DS0) and pass each call to an appropriate call termination resource. Digital or ISDN-originated calls are terminated onboard the CT1 or CE1 trunk card on High-level Data Link Control (HDLC) controllers, and analog modem-originated calls are passed over the dial shelf backplane TDM bus to an available modem resource. The system software controls modem and HDLC resource management.

· Respond to time-sensitive signaling

Each individual T1 or E1 port can be used as the system clocking reference. Each CT1 or CE1 trunk card can supply two clocks from any two of its twelve ports. You can assign priorities to these clocks, or accept the default values assigned by the software.

Default values for clocking are based on the following parameters:

- (a) Ports are prioritized from 0-11. The port with the lowest number has the highest priority.
- (b) Slots are prioritized from slot 0 to slot 5. The lowest slot number has the highest priority.
- (c) Clocks are prioritized by slot number. The highest priority clock is selected from the card in slot 0. If this clock fails, the highest priority clock from the card in slot 1 becomes the default clock, and so forth.

The trunk card then forwards the clocks to the dial shelf controller. The dial shelf controller selects the highest priority clock as the system primary clock, and the rest of the clocks remain in a prioritized backup queue.

Instead of using the default algorithm for clock selection, you can specify clocks through configuration. You configure the clocks globally, and can select a maximum of two clocks per trunk card. For example, if you install three trunk cards, you can configure up to six clocks. (While two trunk cards are sufficient to give full coverage to ten modem cards, you can have up to six trunk cards seated in slots 0 through 5 for a maximum selection of twelve clocks.)

If you configure fewer than two clocks on a trunk card and all other configured clocks fail, the clock selection will resort to the default algorithm on that card and the second clock will be selected automatically.

- Process counting information for performance monitoring
- Support online insertion and removal (OIR)

The trunk card supports OIR, a feature that allows you to remove and replace trunk cards in the Cisco 5814 dial shelf while the system is operating without disrupting other cards and their associated calls. If you remove a trunk card while the system is operating, all calls associated with the 12 E1 or T1 lines on that card are dropped. Calls being handled by other trunk or modem cards, however, are not affected.

shows two trunk cards installed in a fully configured Cisco 5814 dial shelf chassis.

#### Figure 4 Cisco 5814 Dial Shelf Chassis Fully Configured with Trunk Cards Installed

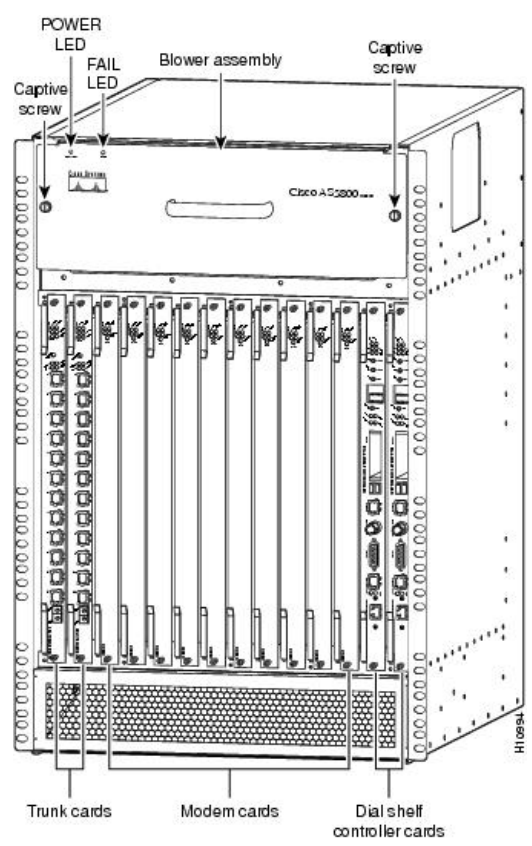

#### **LED** Indicators

The CT1 and CE1 trunk card front panel is designed with LED indicators and a liquid crystal display (LCD) to provide trunk card

status and port-level monitoring information. shows the trunk card LEDs.

#### Figure 5 CT1 and CE1 Trunk Card Front Panel LEDs

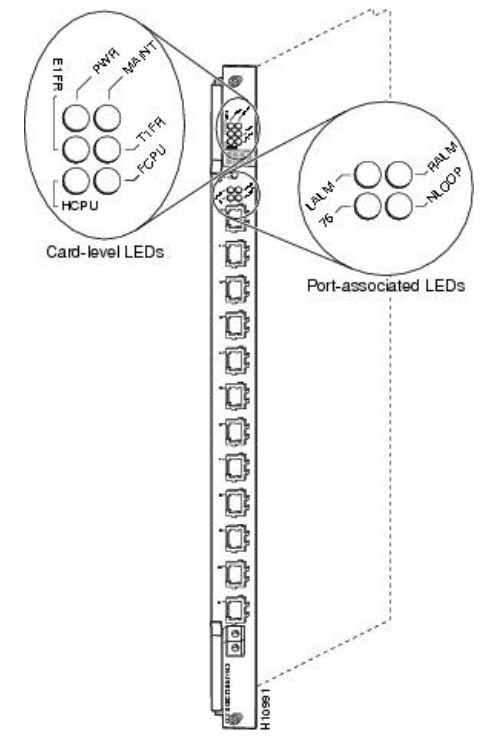

There are two types of LEDs for the T1 and E1 trunk cards:

- Card-level LEDs, which provide status information for card maintenance
- Port-associated LEDs, which provide warning signals and configuration status on a per-port basis.

All LEDs are visible from the front panel. (See .) lists the CT1 and CE1 trunk card LEDs and their functions.

## Table 1 CT1 and CE1 Trunk Card LED Descriptions

| Indicator               | Color  | Description                                                                                                    |
|-------------------------|--------|----------------------------------------------------------------------------------------------------|
| PWR (Power<br>OK)       | Green  | Lights when 5V power is active.                                                                                                    |
| Maint<br>(Maintenance)  | Yellow | Lights when there are no<br>active calls on the card and<br>you have completed a card-<br>level software busyout.<br>Indicates the card is ready to<br>be removed. |
| E1FR (E1<br>Framing)    | Green  | E1 trunk card only. Lights<br>when the card is configured<br>for E1 framing.                                                                                       |
| T1FR (T1<br>Framing)    | Green  | T1 trunk card only. Lights when the card is configured for T1 framing.                                                                                             |
| HCPU (Host<br>CPU OK)   | Green  | Lights when the host CPU is operating normally.                                                                                                    |
| FCPU (Framer<br>CPU OK) | Green  | Lights when the framer CPU is operating normally.                                                                                                    |

## CT1 and CE1 Trunk Card Port Monitoring

The CT1 and CE1 trunk card front panels are designed with a liquid crystal display (LCD) to provide trunk card status and port-level monitoring information (see and ). The current port number displayed in the LCD also corresponds to the four port-associated LEDs. describes the port-associated LEDs and their functions.

٦

#### Table 2 CT1 and CE1 Trunk Card Port-Associated LEDs

. . . . . . . .

| Indicator                      | Color  | Description                                                                                                    |
|--------------------------------|--------|----------------------------------------------------------------------------------------------------|
| LALM<br>(Local<br>Alarm)       | Yellow | Lights when an alarm condition is detected on incoming data.                                                                                                    |
| RALM<br>(Remote<br>Alarm)      | Yellow | Lights when the associated E1<br>port has detected loss of signal<br>(LOS) or out of frame (OOF)<br>errors. This occurs when the<br>remote LIU <sup>1</sup> receives errors and<br>sends a signal to indicate<br>presence of remote errors. |
| 75 (Ohm)                       | Green  | E1 trunk card only. ON indicates<br>75 ohms, and OFF indicates<br>120 ohms.                                                                                                    |
| NLOOP<br>(Network<br>Loopback) | Yellow | Lights when the port is configured<br>in network loopback. This is useful<br>for testing purposes.                                                                                                    |

<sup>&</sup>lt;sup>1</sup> LIU = line interface unit (analog physical interface). Refers to circuitry that interfaces a serial communications circuit to a transmission medium such as coaxial cabling.

## Trunk Card Bantam Jacks

Passive port monitoring is supported through two shared bantam jacks located at the bottom of the trunk card front panel (see ). The bantam jacks allow you to connect a network monitoring device to the trunk card to detect T1 or E1 errors.

The 4-character LCD indicates which of the 12 T1 or E1 lines are to be monitored or inspected using the bantam jacks.

To enable the bantam jacks for port monitoring, follow these steps:

Step 1 Push and quickly release the pushbutton (labeled monitor #) below the LCD to toggle to the port number you want to display.

You must release the button within two seconds to advance through the port numbers (from 0 to 11). After port 11, the display returns to port 0. As you advance through the port numbers, the port-associated LEDs reflect the configuration status and alarm conditions of the port number displayed in the LCD.

Step 2 Push and hold the monitor button for two or more seconds to enable the bantam jack. To disable the bantam jack and return to toggle mode, press the button again and hold it for two or more seconds.

When you release the button, the port no longer toggles through the port numbers, the letter "B" is displayed in the LCD, and the bantam jacks are enabled.

- Step 3 Repeat <u>Step 1</u> and <u>Step 2</u> to enable the bantam jacks for each port you wish to monitor.
- Figure 6 CT1 and CE1 Trunk Card Front Panel LCD and Bantam Jacks

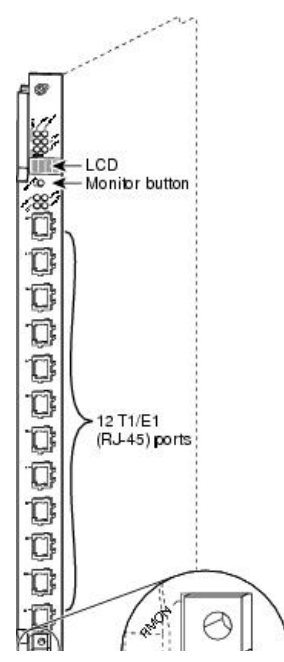

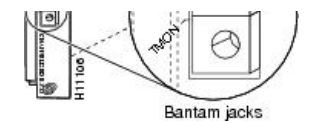

Specifications

lists the CT1 and CE1 trunk card specifications.

Table 3

| Description             | Specification                                                                                                    |
|-------------------------|----------------------------------------------------------------------------------------------------|
| Dimensions<br>H x W x L | 15.4 x .08 x 18.7 in. (39.12 x .203 x 47.5<br>cm) without the carrier<br>15.5 x 1.23 x 19 in. (39.37 x 3.12 x<br>48.26 cm) with the carrier                                                                                                |
| Weight                  | 8 lb (3.6 kg)                                                                                                    |
| Transmission            | bit rate:                                                                                                    |
| T1<br>E1                | 1.544 Mbps<br>2.048 megabits per second (Mbps)                                                                                                    |
| Power<br>requirements   | 48 VDC (power consumption: 3.3 VDC and 5 VDC)                                                                                                    |
| Regulatory co           | mpliance:                                                                                                    |
| T1<br>E1                | AT&T Accunet TR 62411 specifications;<br>JATE <sup>1</sup> T98-6304-0; Pan-Euro CE-0168-X<br>ACA TS001, A53260; JATE N98-N019-<br>0; Sweden 98031130; Singapore<br>ISDN2-IPTA-AE 0345-98; Singapore<br>DLCN1-MBPS-AO-0344-98; UK<br>607122 |

<sup>1</sup> JATE = Japan Approval Telecommunication Equipment.

## CT1 and CE1 Trunk Card Specifications

#### **CT1 and CE1 Trunk Card Port Pinout**

The CT1 trunk card receives and transmits 1.544-Mbps signals through a 100-ohm cable, using common RJ-45 connectors. Use a straight-through RJ-45-to-RJ-45 cable to connect the T1 lines to an RJ-45 receptacle.

The CE1 trunk card receives and transmits 2.048-Mbps CE1 signals through either 120-ohm or 75-ohm coaxial cable. All CE1 interface cables use common RJ-45 connectors on the dial shelf end.

The receive impedance is software configurable and may be configured as 75 ohms or 120 ohms. The T1 default value is 100 ohms. The E1 default value is 120 ohms. Use the **line termination {75-ohm | 120-ohm}** command in controller configuration mode to configure the receive impedance.

lists the CT1 and CE1 port pinouts.

## Table 4 CT1 and CE1 Trunk Card Port (RJ-45) Pinouts

| Pin | Signal          |  |
|-----|-----------------|--|
| 1   | Receive tip     |  |
| 2   | Receive ring    |  |
| 3   | Jumpered ground |  |
| 4   | Transmit tip    |  |
| 5   | Transmit ring   |  |
| 6   | Jumpered ground |  |
| 7   | not used        |  |
| 8   | not used        |  |

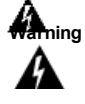

The ports labeled "Network Clock," "10BaseT," "Dial Shelf Interconnect," "Console," and "Alarms" are safety extra-low voltage (SELV) circuits. SELV circuits should only be connected to other SELV circuits. Because the E1/T1 circuits are treated like telephone-network voltage, avoid connecting the SELV circuit to the telephone network voltage (TNV) circuits.

#### **CT1 Trunk Card Cables and Pinouts**

One interface cables is available from Cisco Systems for connecting the CT1 card ports; the cable is described in .

Table 5

| Cable Description      | Product Number  |
|------------------------|-----------------|
| RJ-45 to Bare, 100-ohm | CAB-T1-RJ45BARE |

#### **CT1 Interface Cables**

The shows the CT1 interface cable, and describes the pinouts for the CT1 interface cable.

#### Figure 7 RJ-45-to-Bare Wire Interface Cable

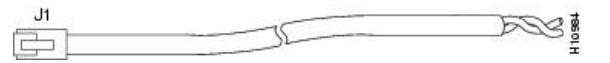

#### Table 6

| RJ-45<br>Pin | Signal       | Description        | Direction | Bare       |
|--------------|--------------|--------------------|-----------|------------|
| Shield       | Ground       | Braid              |           |            |
| J1-1         | RX Tip       | Twisted Pair<br>#1 | <         | WIRE-<br>1 |
| J1-2         | RX Ring      | Twisted Pair<br>#1 | <         | WIRE-<br>2 |
| J1-3         | RX<br>Shield |                    |           |            |
| J1-4         | ТХ Тір       | Twisted Pair<br>#2 | _>        | WIRE-<br>3 |
| J1-5         | TX Ring      | Twisted Pair<br>#2 | _>        | WIRE-<br>4 |
| J1-6         | TX<br>Shield |                    |           |            |

#### **RJ-45-to-Bare Cable Pinouts**

#### **CE1 Trunk Card Cables and Pinouts**

Seven interface cables are available from Cisco Systems for connecting the CE1 card ports; these cables and their product numbers are listed in .

Table 7

| Cable Description            | Product Number   |
|------------------------------|------------------|
| RJ-45 to RJ-45, 120-ohm      | CAB-E1-RJ45RJ45  |
| RJ-45 to DB-15, 120-ohm      | CAB-E1-RJ45DB15  |
| RJ-45 to DB-15 Null, 120-ohm | CAB-E1-RJ45DB15N |
| RJ-45 to BNC, 75-ohm         | CAB-E1-RJ45BNC   |
| RJ-45 to Twinax, 75-ohm      | CAB-E1-RJ45TWIN  |
| RJ-45 to RJ-45 TE, 120-ohm   | CAB-E1-RJ45TE    |
| RJ-45 to RJ-45 NT, 120-ohm   | CAB-E1-RJ45NT    |

#### **CE1 Interface Cables**

The following figures and tables illustrate and describe the pinouts for

each CE1 interface cable:

## Figure 8 RJ-45-to-RJ-45 Interface Cable

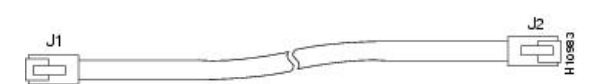

Table 8

| RJ-45<br>Pin | Signal       | Description        | Direction | RJ-45 T1<br>Pin |
|--------------|--------------|--------------------|-----------|-----------------|
| Shield       | Ground       | Shell/Braid        |           | Shield          |
| J1-1         | RX Tip       | Twisted Pair<br>#1 | <         | J2-1            |
| J1-2         | RX<br>Ring   | Twisted Pair<br>#1 | <         | J2-2            |
| J1-3         | RX<br>Shield |                    |           |                 |
| J1-4         | ТХ Тір       | Twisted Pair<br>#2 | _>        | J2-4            |
| J1-5         | TX Ring      | Twisted Pair<br>#2 | _>        | J2-5            |
| J1-6         | TX<br>Shield |                    |           |                 |

## RJ-45-to-RJ-45 E1 Cable Pinouts (Crossover)

Figure 9 RJ-45-to-DB-15 Interface Cable

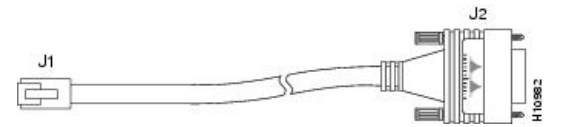

## Table 9

| RJ-45<br>Pin | Signal       | Description        | Direction | DB-15<br>Pin |
|--------------|--------------|--------------------|-----------|--------------|
| Shield       | Ground       | Shell/Braid        |           | Shell        |
| J1-1         | RX Tip       | Twisted Pair<br>#1 | <         | J2-3         |
| J1-2         | RX Ring      | Twisted Pair<br>#1 | <         | J2-11        |
| J1-3         | RX<br>Shield | Twisted Pair<br>#3 |           | J2-4         |
| J1-4         | ТХ Тір       | Twisted Pair<br>#2 | _>        | J2-1         |
| J1-5         | TX Ring      | Twisted Pair<br>#2 | _>        | J2-9         |
| J1-6         | TX<br>Shield | Twisted Pair<br>#4 |           | J2-2         |

## RJ-45-to-DB-15 Cable Pinouts

Table 10

| RJ-45<br>Pin | Signal  | Description        | Direction | DB-15<br>Pin |
|--------------|---------|--------------------|-----------|--------------|
| Shield       | Ground  | Shell/Braid        |           | Shell        |
| J1-1         | RX Tip  | Twisted Pair<br>#1 | <         | J2-1         |
| J1-2         | RX Ring | Twisted Pair<br>#1 | <         | J2-9         |
| J1-3         | RX      | Twisted Pair       |           | J2-2         |

|      | Shield       | #3                 |    |       |
|------|--------------|--------------------|----|-------|
| J1-4 | ТХ Тір       | Twisted Pair       | _> | J2-3  |
|      |              | #2                 |    |       |
| J1-5 | TX Ring      | Twisted Pair<br>#2 | _> | J2-11 |
| J1-6 | TX<br>Shield | Twisted Pair<br>#4 |    | J2-4  |

## RJ-45-to-DB-15 Null Modem Cable Pinouts

# Figure 10 RJ-45-to-BNC Interface Cable for 75-Ohm, Unbalanced Connections

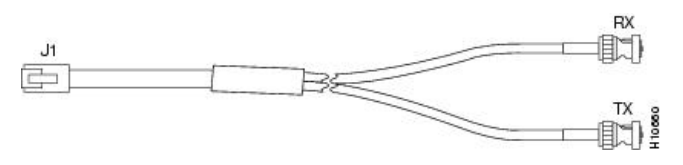

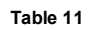

| RJ-45<br>Pin | Signal       | Description        | Direction | BNC Pin           |
|--------------|--------------|--------------------|-----------|-------------------|
| Shield       | Ground       | Shell              |           | RX, TX<br>Shields |
| J1-1         | RX Tip       | Twisted Pair<br>#1 | <         | RX-Tip            |
| J1-2         | RX<br>Ring   | Twisted Pair<br>#1 | <         | RX-Shield         |
| J1-3         | RX<br>Shield | Twisted Pair<br>#3 |           | RX-Shield         |
| J1-4         | ТХ Тір       | Twisted Pair<br>#2 | _>        | TX-Tip            |
| J1-5         | TX Ring      | Twisted Pair<br>#2 | _>        | TX-Shield         |
| J1-6         | TX<br>Shield | Twisted Pair<br>#4 |           | TX-Shield         |

## **RJ-45-to-BNC Cable Pinouts**

Figure 11 RJ-45-to-Twinax Interface Cable for 75-Ohm, Unbalanced Connections

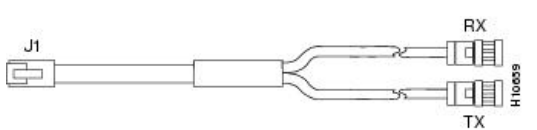

| Table | 12 |
|-------|----|
|-------|----|

| RJ-45<br>Pin | Signal       | Description        | Direction | Twinax<br>Pin     |
|--------------|--------------|--------------------|-----------|-------------------|
| Shield       | Ground       | Shell              |           | RX, TX<br>Shields |
| J1-1         | RX Tip       | Twisted Pair<br>#1 | <         | RX-1              |
| J1-2         | RX<br>Ring   | Twisted Pair<br>#1 | <         | RX-2              |
| J1-3         | RX<br>Shield | Twisted Pair<br>#3 |           | RX Shield         |
| J1-4         | TX Tip       | Twisted Pair<br>#2 | _>        | TX-1              |
| J1-5         | TX Ring      | Twisted Pair<br>#2 | _>        | TX-2              |
| J1-6         | TX           | Twisted Pair       |           | TX Shield         |

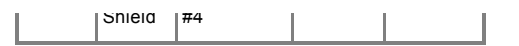

#### **RJ-45-to-Twinax Cable Pinouts**

Figure 12 RJ-45-to-RJ-45 Interface Cable

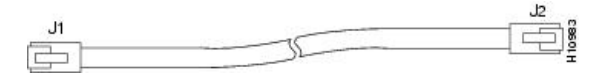

Table 13

| RJ-45<br>Pin | Signal       | Description        | Direction | RJ-45 TE<br>Pin |
|--------------|--------------|--------------------|-----------|-----------------|
| Shield       | Ground       | Shell/Braid        |           | Shield          |
| J1-1         | RX Tip       | Twisted Pair<br>#1 | <         | J2-1            |
| J1-2         | RX<br>Ring   | Twisted Pair<br>#1 | <         | J2-2            |
| J1-3         | RX<br>Shield | Twisted Pair<br>#3 |           | J2-3            |
| J1-4         | ТХ Тір       | Twisted Pair<br>#2 | _>        | J2-4            |
| J1-5         | TX Ring      | Twisted Pair<br>#2 | _>        | J2-5            |
| J1-6         | TX<br>Shield | Twisted Pair<br>#4 |           | J2-6            |

#### RJ-45-to-RJ-45 TE Cable Pinouts (Straight-through)

#### Table 14

| RJ-45<br>Pin | Signal       | Description        | Direction | Signal       | RJ-45<br>NT<br>Pin |
|--------------|--------------|--------------------|-----------|--------------|--------------------|
| Shield       | Ground       | Shell/Braid        |           | Ground       | Shield             |
| J1-1         | RX Tip       | Twisted<br>Pair #1 | <         | TX Tip       | J2-4               |
| J1-2         | RX<br>Ring   | Twisted<br>Pair #1 | <         | TX<br>Ring   | J2-5               |
| J1-3         | RX<br>Shield | Twisted<br>Pair #3 |           | TX<br>Shield | J2-6               |
| J1-4         | TX Tip       | Twisted<br>Pair #2 | _>        | RX Tip       | J2-1               |
| J1-5         | TX<br>Ring   | Twisted<br>Pair #2 | _>        | RX<br>Ring   | J2-2               |
| J1-6         | TX<br>Shield | Twisted<br>Pair #4 |           | RX<br>Shield | J2-3               |

#### RJ-45-to-RJ-45 NT Cable Pinouts (Crossover)

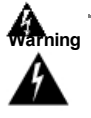

The ports labeled "Network Clock," "10BaseT," "Dial Shelf Interconnect," "Console," and "Alarms" are safety extra-low voltage (SELV) circuits. SELV circuits should only be connected to other SELV circuits. Because the E1/T1 circuits are treated like telephone-network voltage, avoid connecting the SELV circuit to the telephone network voltage (TNV) circuits.

## **Online Insertion and Removal**

The Cisco AS5800 Universal Access Server supports online insertion and removal (OIR). This feature allows you to remove and replace a dial shelf controller card or feature card (trunk card or modem card) while the system is operating without affecting system operation.

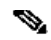

Note This section describes the mechanical functions of the system components and emphasizes the importance of following the correct procedures to avoid unnecessary circuit card failures. This section is for background information only. Refer to the section "Removing and Replacing a Trunk Card" for specific procedures regarding the CT1 and CE1 trunk card.

Each dial shelf controller card and feature card contains a female connector with which it connects to a male connector on the system backplane. Each male backplane connector comprises a set of tiered pins, in two lengths. The backplane pins send specific signals to the system as they make contact with the card connectors. The system assesses the signals it receives and the order in which it receives them to determine what event is occurring and what task it needs to perform, such as reinitializing new interfaces or shutting down removed ones.

Each dial shelf controller card and feature card is designed with two ejector levers to be used when you install or remove a card (see ). The function of the ejector levers is to align and securely seat the card connectors in the backplane.

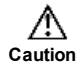

farras the dial she

Do not force the dial shelf controller cards or feature cards into a slot, as this can damage the backplane connector pins if they are not aligned properly with the card connectors.

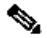

Note To avoid erroneous failure messages, you must allow at least 15 seconds for the system to reinitialize and note current interface configurations before you remove or insert a dial shelf controller card or feature card in the dial shelf.

#### **Safety Guidelines**

This section provides safety and ESD-prevention guidelines to help you avoid injury to yourself and avoid damage to the equipment. The following safety guidelines are recommended when working with any equipment that connects to electrical power or telephone wiring:

- Locate the emergency power-off switch for the room in which you are working before beginning any procedures requiring access to the chassis interior.
- · Never work alone when potentially hazardous conditions exist.
- Never assume that power has been disconnected from a circuit; always check.
- Never perform any action that creates a potential hazard to people or makes the equipment unsafe.
- Carefully examine your work area for possible hazards such as moist floors, ungrounded power extension cables, and missing safety grounds.
- This unit is to be installed in a restricted access area in accordance with articles 110-16, 110-17, and 110-18 of the National Electric Code, ANSI/NFPA 70.

#### **Telephone Wiring Guidelines**

The following guidelines are recommended when working with any equipment that is connected to telephone wiring or to other network cabling:

- Never install telephone wiring during a lightning storm.
- Never install telephone jacks in wet locations unless the jack is specifically designed for wet locations.
- Never touch uninsulated telephone wires or terminals unless the telephone line has been disconnected at the network interface.
- Always use caution when installing or modifying telephone lines.

#### Preventing Electrostatic Discharge Damage

Electrostatic discharge (ESD) damages equipment and impairs electrical circuitry. ESD occurs when printed circuit cards are improperly handled and results in complete or intermittent failures.

The system feature cards and dial shelf controller cards consist of a

printed circuit board that is fixed in a metal carrier. Electromagnetic interference (EMI) shielding, connectors, and ejector levers are integral components of the carrier. Handle the cards by their carrier edges or ejector levers only; never touch the printed circuitry, card components, or connector pins.

Although the metal carrier helps to protect the printed circuitry from ESD, you should wear a preventive antistatic strap whenever handling feature cards or dial shelf controller cards. Ensure that the strap makes

good skin contact, and connect the strap's clip to an unpainted chassis surface to safely channel unwanted ESD voltages to ground.

The following are guidelines for preventing ESD damage:

- Always use an ESD wrist strap or ankle strap when installing or replacing system components. Ensure that the ESD strap makes contact with your skin.
- Handle the trunk cards by their metal carrier edges and handles only; avoid touching the printed circuit card components or any connector pins.
- Place all system components that have been removed on an antistatic surface with the printed circuit card components facing upward, or in a static shielding bag. If you are returning a feature card to the factory, immediately place it in a static shielding bag.

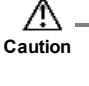

Periodically check the resistance value of the antistatic strap. The measurement should be within the range of 1 and 10 megohms.

#### **Safety Warnings**

Safety warnings appear throughout this publication in procedures that, if performed incorrectly, may harm you. A warning symbol precedes each warning statement.

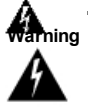

This warning symbol means *danger*. You are in a situation that could cause bodily injury. Before you work on any equipment, be aware of the hazards involved with electrical circuitry and be familiar with standard practices for preventing accidents. To see translations of the warnings that appear in this publication, refer to the *Regulatory Compliance and Safety Information* document that accompanied this device.

Waarschuwing Dit waarschuwingssymbool betekent gevaar. U verkeert in een situatie die lichamelijk letsel kan veroorzaken. Voordat u aan enige apparatuur gaat werken, dient u zich bewust te zijn van de bij elektrische schakelingen betrokken risico's en dient u op de hoogte te zijn van standaard maatregelen om ongelukken te voorkomen. Voor vertalingen van de waarschuwingen die in deze publicatie verschijnen, kunt u het document *Regulatory Compliance and Safety Information* (Informatie over naleving van veiligheids- en andere voorschriften) raadplegen dat bij dit toestel is ingesloten.

Varoitus Tämä varoitusmerkki merkitsee vaaraa. Olet tilanteessa, joka voi johtaa ruumiinvammaan. Ennen kuin työskentelet minkään laitteiston parissa, ota selvää sähkökytkentöihin liittyvistä vaaroista ja tavanomaisista onnettomuuksien ehkäisykeinoista. Tässä julkaisussa esiintyvien varoitusten käännökset löydät laitteen mukana olevasta *Regulatory Compliance and Safety Information* -kirjasesta (määräysten noudattaminen ja tietoa turvallisuudesta).

Attention Ce symbole d'avertissement indique un danger. Vous vous trouvez dans une situation pouvant causer des blessures ou des dommages corporels. Avant de travailler sur un équipement, soyez conscient des dangers posés par les circuits électriques et familiarisez-vous avec les procédures couramment utilisées pour éviter les accidents. Pour prendre connaissance des traductions d'avertissements figurant dans cette publication, consultez le document *Regulatory Compliance and Safety Information* (Conformité aux règlements et consignes de sécurité) qui accompagne cet appareil.

Warnung Dieses Warnsymbol bedeutet Gefahr. Sie befinden sich in einer Situation, die zu einer Körperverletzung führen könnte. Bevor Sie mit der Arbeit an irgendeinem Gerät beginnen, seien Sie sich der mit elektrischen Stromkreisen verbundenen Gefahren und der Standardpraktiken zur Vermeidung von Unfällen bewußt. Übersetzungen der in dieser Veröffentlichung enthaltenen Warnhinweise finden Sie im Dokument *Regulatory Compliance and Safety Information* (Informationen zu behördlichen Vorschriften und Sicherheit), das zusammen mit diesem Gerät geliefert wurde.

Avvertenza Questo simbolo di avvertenza indica un pericolo. La situazione potrebbe causare infortuni alle persone. Prima di lavorare su qualsiasi apparecchiatura, occorre conoscere i pericoli relativi ai circuiti elettrici ed essere al corrente delle pratiche standard per la prevenzione di incidenti. La traduzione delle avvertenze riportate in questa pubblicazione si trova nel documento *Regulatory Compliance and Safety Information* (Conformità alle norme e informazioni sulla sicurezza) che accompagna questo dispositivo.

Advarsel Dette varselsymbolet betyr fare. Du befinner deg i en situasjon som kan føre til personskade. Før du utfører arbeid på utstyr,

ma du vare oppmerksom på de laremomernene som elekinske kreiser innebærer, samt gjøre deg kjent med vanlig praksis når det gjelder å unngå ulykker. Hvis du vil se oversettelser av de advarslene som finnes i denne publikasjonen, kan du se i dokumentet *Regulatory Compliance and Safety Information* (Overholdelse av forskrifter og sikkerhetsinformasjon) som ble levert med denne enheten.

Aviso Este símbolo de aviso indica perigo. Encontra-se numa situação que lhe poderá causar danos físicos. Antes de começar a trabalhar com qualquer equipamento, familiarize-se com os perigos relacionados com circuitos eléctricos, e com quaisquer práticas comuns que possam prevenir possíveis acidentes. Para ver as traduções dos avisos que constam desta publicação, consulte o documento *Regulatory Compliance and Safety Information* (Informação de Segurança e Disposições Reguladoras) que acompanha este dispositivo.

¡Advertencia! Este símbolo de aviso significa peligro. Existe riesgo para su integridad física. Antes de manipular cualquier equipo, considerar los riesgos que entraña la corriente eléctrica y familiarizarse con los procedimientos estándar de prevención de accidentes. Para ver una traducción de las advertencias que aparecen en esta publicación, consultar el documento titulado *Regulatory Compliance and Safety Information* (Información sobre seguridad y conformidad con las disposiciones reglamentarias) que se acompaña con este dispositivo.

Varning! Denna varningssymbol signalerar fara. Du befinner dig i en situation som kan leda till personskada. Innan du utför arbete på någon utrustning måste du vara medveten om farorna med elkretsar och känna till vanligt förfarande för att förebygga skador. Se förklaringar av de varningar som förkommer i denna publikation i dokumentet *Regulatory Compliance and Safety Information* (Efterrättelse av föreskrifter och säkerhetsinformation), vilket medföljer denna anordning.

#### **Removing and Replacing a Trunk Card**

Depending on your configuration requirements, you might need to replace existing trunk cards or install new trunk cards in your Cisco 5814 dial shelf. Because the system is designed to recognize trunk cards only when they are installed in the first six slots, you must install trunk cards in slots numbered slots 0 through 5 on the dial shelf backplane.

Note The OIR feature allows you to install and remove a trunk card without powering off system power. Refer to the section "<u>Online Insertion and</u> <u>Removal</u>" for a description of OIR.

To remove a trunk card without dropping the calls or connections, you must first take the trunk card out of service by using the **busyout** command to busyout DS0s and modem resources as calls are completed. The **busyout** command is executed on a per card (slot) basis.

The **busyout** command has the format **busyout** *shelf-number/slot-number*, where *shelf number* is a user-designated value from 0-9999, and *slot number* is 0-5. The following example shows how to busy-out the card in slot 0 on shelf 5:

router# busyout 5/0 router#

If you are replacing a failed trunk card, we recommend you proceed as follows:

- 1 Busyout the card
- 2 Remove the existing card
- 3 Install the new trunk card in the same slot

When replacing a trunk card with a new trunk card of the same type in the same slot, the system software will recognize the new trunk card interfaces and bring them up automatically. No additional configuration is needed. A trunk card installed in any other slot will affect the clocking source.

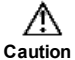

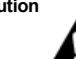

To avoid erroneous failure messages, remove or insert only one trunk card at a time. Also, after inserting or removing a trunk card, allow at least 15 seconds before removing or inserting another trunk card so that the system can reinitialize and note the current configuration of all interfaces.

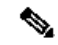

Note The system brings online only interfaces that match the current configuration and were previously configured as up; all other interfaces require that you configure them with the **configure** command. For information on the **configure** command, refer to the *Cisco AS5800* Universal Access Server Software Installation and Configuration Guide that shipped with your system.

#### **Tools and Parts Required**

You need the following tools and parts to install or replace a trunk card. If you need additional equipment, contact a service representative for ordering information.

- CT1 or CE1 trunk card (DS58-12CT1=, DS58-12CE1=, respectively)
- CT1 or CE1 interface cables (See the sections "<u>CT1 Trunk Card</u> <u>Cables and Pinouts</u>" and "<u>CE1 Trunk Card Cables and Pinouts</u>" for a list of product numbers.)
- Cable ties
- Your own ESD-prevention equipment or the disposable grounding wrist strap included with all upgrade kits, field replaceable units (FRUs), and spares.
- Cisco AS5800 Universal Access Server Software Installation and Configuration Guide (DOC-AS5800-SICG)

#### Removing a Trunk Card

To remove a trunk card from the Cisco 5814 dial shelf, complete the following steps:

Warning

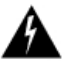

Before opening the chassis, disconnect the telephone-network cables to avoid contact with telephone-network voltages.

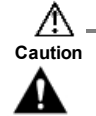

Trunk cards weigh 8 lb (3.6 kg) each. Use two hands when removing or replacing a trunk card.

To remove a trunk card from the Cisco 5814 dial shelf, follow these steps:

- Step 1 Note the slot in which the trunk card is installed. If you decide to install the new trunk card in the same slot, this will hasten the installation process.
- Step 2 Initialize the software busyout procedure by entering the following command in privileged EXEC mode:

busyout shelf-number/slot-number

- Step 3 Verify the yellow maintenance LED lights on the trunk card, which indicates the card is offline and ready to be removed.
- Step 4 Attach an ESD-preventive wrist strap between you and an unpainted chassis surface.

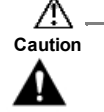

To prevent ESD damage, handle trunk cards by ejector levers and carrier edges only, and use

an ESD-preventive wrist strap or other grounding device.

- Step 5 Disconnect all CT1 or CE1 trunk line cables and secure them out of the way using cable ties, if necessary.
- Step 6 Using a Number 2 Phillips screwdriver, loosen the panel fasteners at the top and bottom of the trunk card front panel. (See .)

#### Figure 13 Using the Ejector Lever

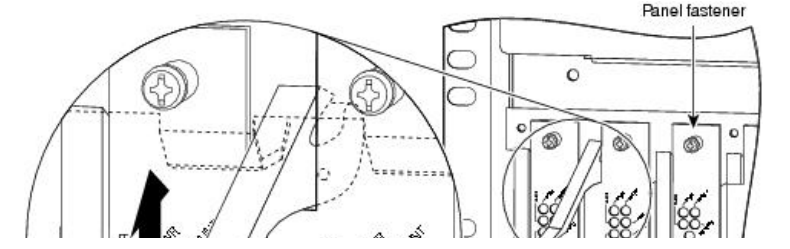

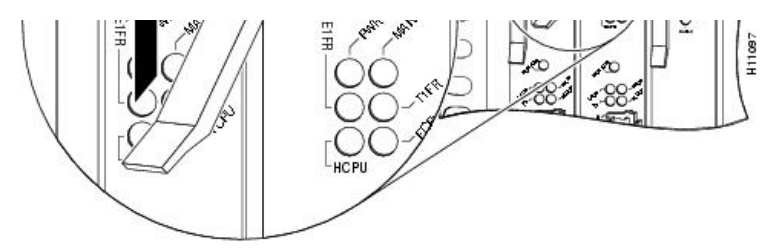

Step 7 Pull either the top or bottom ejector lever away from the trunk card front panel to disengage the trunk card from the backplane connector, as shown in .

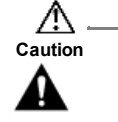

Always use the ejector levers to disengage or seat trunk cards, modem cards, or dial shelf controller cards in the backplane. Failure to do so can cause erroneous system error messages indicating a card failure. However, do *not* use the ejector levers to lift or support the weight of the cards.

- Step 8 Grasp the ejector levers and pull the trunk card partially out of the dial shelf slot until you can grasp the trunk card front panel with one hand. Place your other hand under the trunk card to balance the weight of the card as you pull it out of the slot. (See .)
- Step 9 Pull the trunk card straight out of the slot. Avoid touching the circuitry or any connector pins.

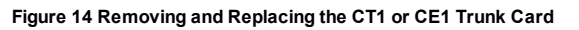

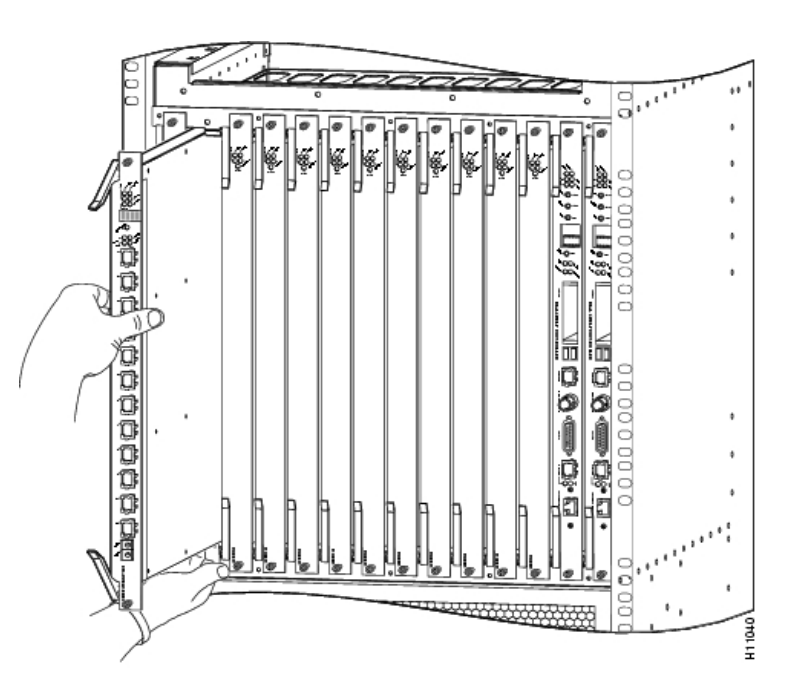

Step 10 Place the removed trunk card on an antistatic mat or foam pad until you are ready to reinstall it in the chassis. If you plan to return the card to the factory, place it in an antistatic bag.

This completes the trunk card removal procedure. To install or replace a trunk card, proceed to the section "<u>Replacing a Trunk Card</u>."

## Replacing a Trunk Card

To install the trunk card in the Cisco 5814 dial shelf, follow these steps:

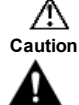

Trunk cards weigh 8 lb (3.6 kg) each. Use two hands when removing or replacing a trunk card

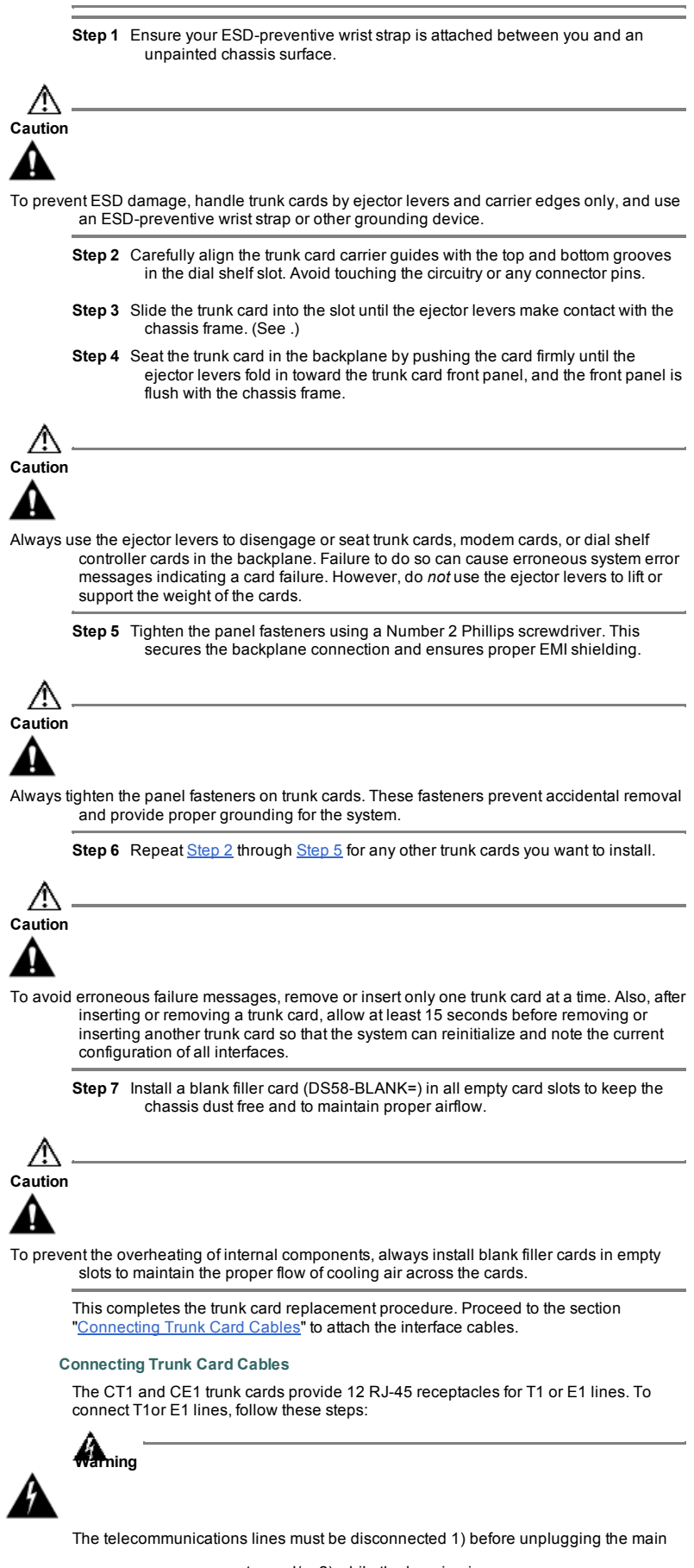

ight one (o.o kg/ coon. Ose two hards when removing or replacing a train

power connector and/or 2) while the housing is open.

Step 1 Attach the RJ-45 end of the T1 or E1 cables directly to the RJ-45 receptacles on the trunk card. (See .)

Stan 2 For T1 cabling attach the network end of your CT1 cables to your external

network.

Step 3 For E1 cabling, attach the network end of your CE1 cables to your network termination (NT1) device.

Anning

Hazardous network voltages are present in WAN ports regardless of whether power to the unit is OFF or ON. To avoid electric shock, use caution when working near WAN ports. When detaching cables, detach the end away from the unit first.

Figure 15 CT1 and CE1 Trunk Card RJ-45 Cable Connections

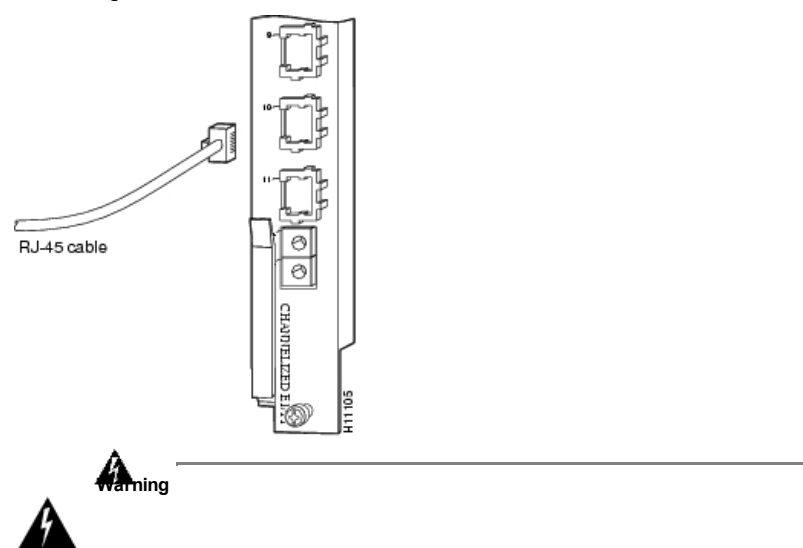

The ports labeled "Network Clock," "10BaseT," "Dial Shelf Interconnect," "Console," and "Alarms" are safety extra-low voltage (SELV) circuits. SELV circuits should only be connected to other SELV circuits. Because the E1/T1 circuits are treated like telephone-network voltage, avoid connecting the SELV circuit to the telephone network voltage (TNV) circuits.

#### **Configuring Cable Length**

When you configure your CT1 trunk cards, you must include the distance of the cable connected to the feature card. To specify this distance, you must use the **cablelength** command. No cablelength command is required for CE1 trunk cards.

If you change the cable length when installing and cabling a new trunk card, you need to specify cable length in your software configuration. The **cablelength** command is designed to recognize two basic fixed settings:

- <u>Cable Length Short</u>
- Cable Length Long

#### **Cable Length Short**

The following cable length short configurations define the length range (in feet), between your Network Access Server (NAS) and your repeater. The **cablelength short** command includes the following settings:

- 133 feet (0-133 feet)
- 266 feet (134-266 feet)
- 399 feet (267-399 feet)
- 533 feet (400-533 feet)
- 655 feet (534-655 feet)

# 

Note Although you can specify a cable length from 0 to 655 feet, the hardware only recognizes fixed configuration lengths. For example, if your cable length is 50 feet between your NAS and your repeater, you should configure your cable length using the 133-feet setting. If you later change the cable length to 200 feet, you should reconfigure your cable length using the 266-feet setting.

#### Cable Length Long

The following cable length long configurations define the length range in gain and pulse, between your Network Access Server (NAS) and your repeater. The **cablelength long** command includes the following gain and pulse arguments:

• gain 26 (26db Gain)

guin 20 (2000 00m)

- gain 36 (36db Gain)
- -15db (-15db pulse)
- -22.5db (-22.5 db pulse)
- -7.5db (-7.5 db pulse)
- 0db (0 db pulse)

To configure cable length, you must be in global configuration mode. lists commands to help you configure your CT1 lines using the **cablelength** command.

Note When you configure your system for CT1 lines, you must also include additional commands to define framing, line code, clock source, signaling, etc. For complete instructions on how to configure your trunk card lines, refer to the *Cisco ASS800 Universal Access Server Software Installation and Configuration Guide* that shipped with your system.

Table 15

| Step | Command                                                                                                    | Description                                                                                                    |
|------|----------------------------------------------------------------------------------------------------|----------------------------------------------------------------------------------------------------|
| 1    | AS5800-1> <b>enable</b>                                                                                                    | Enter the<br>enable<br>command.                                                                                                    |
|      | Password: password                                                                                                    | Enter your<br>password.                                                                                                    |
|      | AS5800-1#                                                                                                    | You are in<br>privileged<br>EXEC mode<br>when the<br>prompt<br>changes to<br>AS5800-1#.                                                                                                    |
| 2    | AS5800-1# <b>configure terminal</b><br>Enter configuration commands, one per line. End<br>with CNTL/Z.<br>AS5800-1(config)#                                                              | Enter global<br>configuration<br>mode by<br>typing the<br><b>configure</b><br>command.<br>The example<br>is using the<br>terminal<br>configuration<br>option.                                                            |
|      |                                                                                                    | You are in<br>global<br>configuration<br>mode when<br>the prompt<br>changes to<br>AS5800-<br>1(config)#.                                                                                                    |
| 3    | AS5800-1(config) <b># controller t1</b> shelf/slot/port                                                                                                    | Enter<br>controller<br>configuration<br>mode to<br>configure<br>your<br>controller<br>port. The<br>controller<br>ports are<br>labeled<br><i>shelf/slot/</i> 0<br>through<br><i>shelf/slot/</i> 11<br>on the T3<br>cards. |
| 4    | AS5800-1(config-controller)#<br>cablelength short (133   266   399   533   655}<br>[or]<br>AS5800-1(config-controller)# cablelength long<br>{gain 26   gain 36} {-15   -22.5   -7.5   0} | Enter the<br>controller<br>cablelength<br>short value<br>between 0<br>and 655<br>(feet). Enter<br>the controller<br>cablelength<br>long value<br>using gain<br>and pulse.                                                |

This completes the trunk card installation procedure. Proceed to the section "<u>Verifying</u> and <u>Troubleshooting the Installation</u>" to verify the installation.

#### Verifying and Troubleshooting the Installation

When you first power ON the access server, all LEDs light while the system runs a

series of self-test diagnostics. After the system passes initial diagnostics, all LEDs go off. Later the LEDs light again as described in earlier in this document.

To complete the installation, verify the trunk card LEDs operate properly by observing the following LED states:

The power LED is ON.

If the power LED remains OFF, verify that the card is seated properly.

If the power LED lights on other trunk cards in the dial shelf, try inserting the trunk card in a different slot. If none of the power LEDs lights, check your dial shelf power connections, power entry modules, and AC-input power supplies (if present).

The HCPU LED is ON.

If the HCPU LED is OFF but the power LED is ON, the software image might have failed to load onto the card. The dial shelf controller will attempt to reload the software automatically. After a programmed number of attempts to reload the software image have failed, the dial shelf controller will power OFF the trunk card, and all LEDs will shut off.

If this happens, assume that the failure is due to defective hardware. Return the card to the factory for replacement.

The FCPU LED is ON.

If the FCPU LED is OFF while the HCPU LED is ON, either the hardware is defective or the framer processor software has crashed. To determine if the failure is software related, wait while the dial shelf controller card automatically reloads the card. The auto-reload feature on the dial shelf controller card will attempt to reload the software image. If the software fails to reload after the programmed number of times, assume that the failure is due to defective hardware. Return the card to the factory for replacement.

For further installation troubleshooting information, refer to the *Cisco AS5800* Universal Access Server Hardware Installation and Configuration Guide. If you have any questions, or need assistance, proceed to the section "<u>Cisco Connection Online</u>."

## Configuring the CT1 and CE1 Trunk Card

The Cisco 5814 dial shelf only recognizes CT1 and CE1 trunk cards in slots 0 through 5 within the dial shelf chassis; therefore, you must install trunk cards only in the first six slots.

If you are replacing a trunk card in the same slot as the one you just removed, the system automatically recognizes the previous system configuration, and no other configuration is needed.

If you are replacing a trunk card in a different slot from the one you just removed, additional configuration is needed. Refer to the *Cisco AS5800 Universal Access Server Software Installation and Configuration Guide* to configure the CT1 and CE1 interfaces.

#### **FCC Compliance**

Regulatory compliance and safety information for the Cisco AS5800 Universal Access Server is contained in the *Regulatory Compliance and Safety Information* document that shipped with your system.

#### **Cisco Connection Online**

Cisco Connection Online (CCO) is Cisco Systems' primary, real-time support channel. Maintenance customers and partners can self-register on CCO to obtain additional content and services.

Available 24 hours a day, 7 days a week, CCO provides a wealth of standard and value-added services to Cisco's customers and business partners. CCO services include product information, software updates, release notes, technical tips, the Bug Navigator, configuration notes, brochures, descriptions of service offerings, and download access to public and authorized files.

CCO serves a wide variety of users through two interfaces that are updated and enhanced simultaneously—a character-based version and a multimedia version that

resides on the World Wide Web (WWW). The character-based CCO supports Zmodem, Kermit, Xmodem, FTP, and Internet e-mail, and is excellent for quick access to information over lower bandwidths. The WWW version of CCO provides richly formatted documents with photographs, figures, graphics, and video, as well as hyperlinks to related information.

You can access CCO in the following ways:

- WWW: http://www.cisco.com
- WWW: http://www-europe.cisco.com
- WWW: http://www-china.cisco.com
- Telnet: cco.cisco.com
- Modem: From North America, 408 526-8070; from Europe, 33 1 64 46 40 82. Use the following terminal settings: VT100 emulation; databits: 8; parity: none; stop bits: 1; and connection rates up to 28.8 kbps.

For a copy of CCO's Frequently Asked Questions (FAQ), contact cco-help@cisco.com.

For additional information, contact cco-team@cisco.com.

٩.

Note If you are a network administrator and need personal technical assistance with a Cisco product that is under warranty or covered by a maintenance contract, contact Cisco's Technical Assistance Center (TAC) at 800 553-2447, 408 526-7209, or tac@cisco.com. To obtain general information about Cisco Systems, Cisco products, or upgrades, contact 800 553-6387, 408 526-7208, or cs-rep@cisco.com.

This document is to be used in conjunction with the Cizco ASS800 Universal Access Server Handware Installation and Configuration Guide and the Cisco ASS800 Universal Access Server Software Installation and Configuration Guide.

Access Path, AtmDirector, the CCIE logo, CD-PAC, Centri, Centri B sonze, Centri Gold, Centri Security Manager, Centri Silver, the Cisco Capital logo, Cisco IOS, the Cisco IOS logo, Cisco Link, the Cisco NetWork logo, the Cisco Powered/Network-logo, the Cisco Press logo, ClickStatt, Control Stream, Fast Step, FragmentFree, IOX, JumpStart, Kernel Proxy, LANT-LAN Enterprise, LANT-LAN Remote Office, MIC A, Natural Network Viewer, NetB synch, Nety Statchard, Centrol Stream, Fast Step, FragmentFree, IOX, JumpStart, Kernel Proxy, LANT-LAN Enterprise, LANT-LAN Remote Office, MIC A, Natural Network Viewer, NetB synch, Nety Statchard, Stratta Sphere Nodelst, Stratta Sphere, Didde, RouteStream, Secure Script, SMARTest, StrattaSphere, StrattaSphere BiLLder, StrattaSphere Connection Manager, StrattaSphere Modelst, StrattaSphere Optimizer, Stratta, Steam Network Worker, Net *Phe Cell*, Taffie Director, VirtualSteam, VhaDirector, Workgroup Discick, and XCI are undermarks: Emprovering the Internet/Generation and The Network Worker. No Excurse: use service marks; and BPX, Caulyst, Cisco, Cisco Systems, the Cisco Systems logo, EtherChannel, FastThub, FastPacket, ForsSight, IPX, LightSteam, OptiClarz, Phase/IP, StattaCon, and StataView Phs are registered trade marks of Cisco Systems, Inc. in the U.S. and certain other countries. All other trademarks mentioned in the document are the property of their repretive owner.

Copyright © 1997, 1998, Circo Systems, Inc. All rights reserved. Printed in USA. 9802R

78-4654-02

#### Information For

Small Business Midsize Business Service Provider Executives Home (Linksys)

#### Industries

Contacts

Contact Cisco Find a Partner News & Alerts Newsroom Blogs Field Notices Security Advisories

## Technology Trends Cloud IPv6 Mobility Open Network Environment Trustworthy Systems

Support Downloads Documentation

## Communities

Developer Network Learning Network Support Community

Video Portal

#### About Cisco

Investor Relations Corporate Social Responsibility Environmental Sustainability Tomorrow Starts Here Career Opportunities

#### Programs

Cisco Powered Financing Options

Contacts | [-] Feedback | Help | Site Map | Terms & Conditions | Privacy Statement | Cookie Policy | Trademarks